# Ammonium ISE sensor

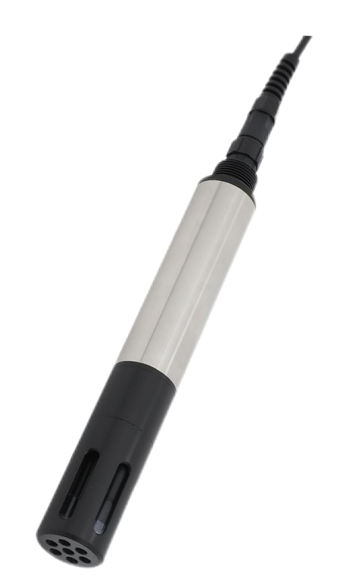

# Supmea

### Headquarters

5th floor,Building 4,Singapore Hangzhou Science Technology Park,No. 6 street, Hangzhou Economic Development Area,Hangzhou 310018,China

Singapore 2 Venture Drive #11-30 Vision Exchange Singapore

info@supmea.com
 www.supmea.com
 Supmea Automation Co.,Ltd.

# Preface

Thank you for purchasing ammonium ISE sensor. Please read this manual carefully before operating and using it correctly to avoid unnecessary losses caused by false operation.

## Note

- Modification of this manual's contents will not be notified as a result of some factors, such as function upgrading.
- We try our best to guarantee that the manual content is accurate, if you find something wrong or incorrect, please contact us.
- This product is forbidden to use in explosion-proof occasions.

## Version

U-SUP-ADI3050-EN2

# Disclaimer

- The company does not make any guarantees for the terms outside the scope of this product warranty.
- This company is not responsible for damage to the instrument or loss of parts or unpredictable damage caused directly or indirectly by improper operation of the user.

| No. | Name                | Quantity | Note |
|-----|---------------------|----------|------|
| 1   | Ammonium ISE sensor | 1        |      |
| 2   | Manual              | 1        |      |
| 3   | Certificate         | 1        |      |

After opening the box, please confirm the package contents before starting the operation. If you find that the model and quantity are incorrect or there is physical damage in appearance, please contact us.

| 1 Introduction1                                            |
|------------------------------------------------------------|
| 1.1 Introduction 1                                         |
| 1.2 Features1                                              |
| 1.3 Technical parameters1                                  |
| 2 Structure and dimensions                                 |
| 3 Installation                                             |
| 3.1 Installation method4                                   |
| 3.2 Before use                                             |
| 3.3 Sensor Installation4                                   |
| 4 Electrical connection                                    |
| 5 Calibration                                              |
| 5.1 Brief description7                                     |
| 5.2 Calibration standard solution and calibration formula7 |
| 6 Maintenance schedule and methods9                        |
| 6.1 Maintenance schedule9                                  |
| 6.2 Maintenance methods9                                   |
| 7 Troubleshooting 11                                       |
| 8 Communication                                            |
| 8.1 Protocol specification                                 |
| 8.2 Register list                                          |
| 8.3 Communication examples19                               |

# Contents

# **1** Introduction

# 1.1 Introduction

Online ammonium ISE sensor measures ammonium electron concentration without using any chemicals.No reagent,no pollutants,more economic and environmentally friendly. The sensor uses pH, Ammonium Ion electrodes,and an optional potassium ion electrode to determine the NH4<sup>+</sup>-N concentration.It is designed for use in all kind of natural water,such as lakes,streams,rivers,as well as waste water plants.

## 1.2 Features

- Digital sensors,RS-485output,MODBUS support;
- No reagent, no pollutants, more economic and environmentally friendly;
- AutomaticcompensationforNH4<sup>+</sup>,pH and temperature in water;
- Can be directly connected to our company's controller,hand held meter,more convenient to use.

## 1.3 Technical parameters

| Measure variables | NH4_N、pH                                            |                                 |                                        |  |  |  |  |  |
|-------------------|-----------------------------------------------------|---------------------------------|----------------------------------------|--|--|--|--|--|
| Measuring range   | NH4_N: (0~100) mg/L、 (0~1000) mg/L<br>pH: (4~10) pH |                                 |                                        |  |  |  |  |  |
| Accuracy          | NH4_N: ±10% or ±0.5mg/L<br>pH: ±0.1pH               |                                 |                                        |  |  |  |  |  |
| Resolution        | NH4_N: 0.01mg/L<br>pH: 0.01pH                       |                                 |                                        |  |  |  |  |  |
|                   | Temperature                                         | рН                              | K <sup>+</sup> (Optional)              |  |  |  |  |  |
| Compensation      | Temperature electrode:<br>NTC Compensation          | Compensation<br>scope: (4~10)pH | Compensation<br>scope: (0~100)<br>mg/l |  |  |  |  |  |

Table 1 Technical parameters

| Response time       | ≤2min                                       |
|---------------------|---------------------------------------------|
| Reference system    | Ag/AgCI reference salt bridge               |
| Output              | Support RS-485, Modbus protocol             |
| Connector           | Aviation plug                               |
| Power               | (9~24) VDC, ≥1A                             |
| Power waste         | ≤0.5W                                       |
| pressure            | ≪2bar                                       |
| Medium pH value     | (4~10) pH                                   |
| temperature range   | ( <b>0~50</b> ) ℃                           |
| Protection level    | IP68                                        |
| Cable length        | Default 10m, customizable for other lengths |
| Installation method | Immersion installation                      |

#### Note:

The above technical parameters are all data under laboratory standard liquid environment. Sensor life and maintenance calibration frequency are related to actual field conditions.

# 2 Structure and dimensions

Dimensions: Φ 36mm \* 265mm (with protective cover) Process connection: NPT3/4 thread. Material: POM+316L Weight: 310g

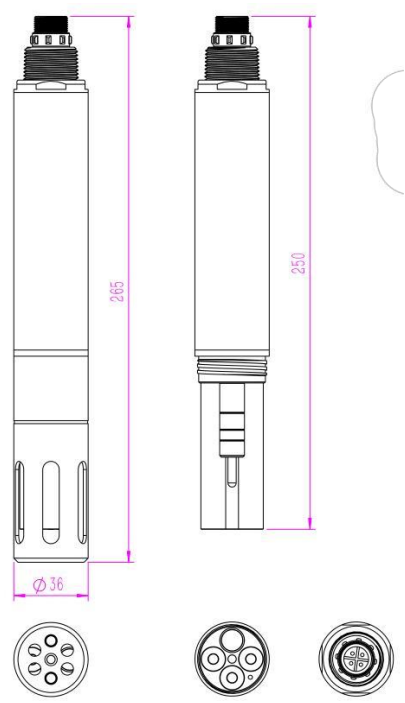

Fig.1 Product dimensions (Unit: mm)

# 3 Installation

# 3.1 Installation method

Fixed installation with 6-point thread at the tail end.

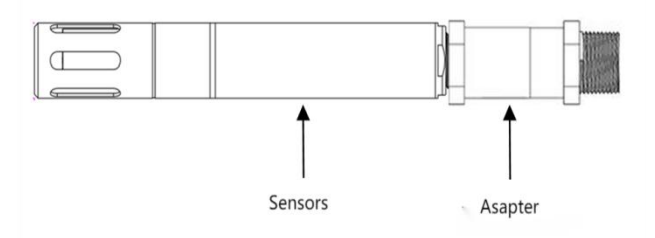

Fig.2 Assembly adapter

# 3.2 Before use

### (1) Take off the protect cap:

Please take off the protect cap of NH4, pH and reference electrode before installation and keep them properly for future use.

### (2) Cleaning and activation:

First use DI water to wash the electrodes (DO NOT USE WIPER, IT WILL DAMAGE THE ELECTRODE SENSING FILM).

It needs to be re-activated before use. Activation method: soak the electrode in 10ppm NH4CL solution for more than 24 hours (see standard solution preparation for details).

## 3.3 Sensor Installation

## (1) Wiring and power supply

① The female and male connector of sensor cable should be screwed tightly to avoid moisture incursion.

② Do not use the sensor cable to pull the sensor! It is required to install sensor in a secure and stable

mounting bracket.

③ Make sure power supply voltage is correct before power on.

### (2) Sensor installation

① It is recommended to install the sensor vertically with electrodes facing down.

② Considering water level change, the sensor should be installed 30cm below water level.

③ The sensor must be securely installed to avoid damage caused by water flow and other things.

## Warning

1.Please install the protective mesh cover correctly.

2.Do not use the sensor cable to lift the sensor.

3.Do not cover the measuring surface with lifting accessories.

# **4** Electrical connection

4 wire AWG-24 OR AWG-26 shielding wire. OD=5.5mm

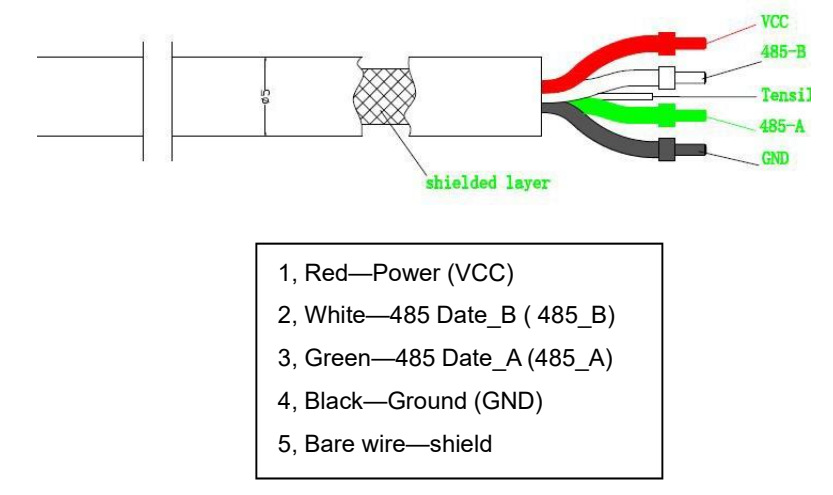

Wiring precautions:

(1) Do not use sensor cables to lift sensors. It is recommended to install cable protection covers to ensure good power supply and water tightness of the cables.(2) Before powering on, make sure the line sequence and supply voltage are accurate.

# 5 Calibration

# 5.1 Brief description

(1) Regularly calibrate the electrodes based on the on-site water quality and usage conditions. The electrode supports one or two point calibration, connected through an electrical transmitter, and calibrated according to the operating instructions of the transmitter. OR according to sensor communication protocol.

(2) When a new electrode is not used for a long time, it should be soaked in pure water or ammonia nitrogen standard solution for 5-10 minutes. The electrode should avoid long-term immersion in pure water or ammonia nitrogen standard solution.

(3) To improve the accuracy of the measurement, it is recommended to repeat the calibration after the first sample measurement. Possible interference ions may exist in the sample solution, affecting the measurement of potential and giving incorrect results. Repeated calibration can eliminate interfering ions as background and obtain accurate measurement results.

(4) The calibration sequence is from low concentration solution to high concentration solution. At this time, the electrode does not need to be cleaned.When transferring from high concentration solution to low concentration solution, the electrode should be repeatedly rinsed clean.

Ammonium ISE Sensor supports one-point or two-points calibration. The calibration tool can be used with our Smart PC software or according to sensor communication protocol. For our Smart PC software, please can the QR code on the right to get it. Customers can also develop by themselves according to the communication protocol.

# 5.2 Calibration standard solution and calibration formula

# (1) pH standard solution (when pH calibration is required, customized by the customers)

We recommend to purchase the pH standard solution with the value of 4.00, 6.86 and 9.18, respectively. pH user calibration formula:

pH(standard value)=K\*pH(measurement)+B Normal factory default:K=1, B=0

## (2) NH4<sup>+</sup> standard solution

Factory supplied with a bottle of NH4<sup>+</sup> mother standard solution (NH4<sup>+</sup>

concentration:1000mg/L), customer can use the NH4<sup>+</sup> mother standard solution to dilute to obtain the corresponding concentration of standard solution;

Notes: before the test, the configured NH4<sup>+</sup> standard solution needs to add ISA ion activator and stir well to ensure the ionic strength, and the addition ratio is 2% of the standard solution capacity. The amount of solution required can be immersed in three single-electrode heads.

NH4<sup>+</sup> user calibration formula (LG(X) is calculated logarithmic in base 10):

lg[NH4<sup>+</sup>(standard value)]=K\*LG[NH4<sup>+</sup>(measurement)]+B

Normal factory default:K=1, B=0

Notes: one-point calibration, keep K=1, calculate B, and write K and B at the same time;

Two-points calibration, calculate K and B according to quadratic equation with one variable,and write K and B at the same time.

# (3) Potassium ion standard solution (when equipped with potassium ion electrode)

(1)Take 1.9067g of KCl and dissolve in deionized water, fixed capacity to 1L. At this time, the 1000mg/L K<sup>+</sup> mother solution is prepared;

②Take 1mL of the 1000mg/L K<sup>+</sup> mother solution and dissolve in deionized water, fixed capacity to 1L. At this time, the 1mg/L K<sup>+</sup> standard solution is prepared;

③Take 10mL of the 1000mg/L K<sup>+</sup> mother solution and dissolve in deionized water,

fixed capacity to 1L. At this time, the 10mg/L K $^{+}$  standard solution is prepared;

Take 100mL of the 1000mg/L K  $^{\scriptscriptstyle +}$  mother solution and dissolve in deionized water, fixed capacity to

1L. At this time, the 100mg/L K<sup>+</sup> standard solution is prepared;

Notes: all the above standard solutions need to standardize the use of deionized water to determine the volume, and Wahaha's pure water can be used instead when the preparation conditions of deionized water are insufficient. K<sup>+</sup> user calibration formula:

K<sup>+</sup>(standard value)=K<sup>\*</sup>K<sup>+</sup>(measurement)+B Normal factory default:K=1, B=0

# 6 Maintenance schedule and methods

# 6.1 Maintenance schedule

Cleanliness is very important for maintaining accurate readings. The frequency is according to the use environment.

| Maintenance task   | Recommended maintenance frequency |  |  |
|--------------------|-----------------------------------|--|--|
| Sensor cleaning    | Cleaning every 2 to 3 weeks       |  |  |
| Calibration sensor | Every 3 to 4 weeks                |  |  |

## 6.2 Maintenance methods

(1) Clean the sensor surface: Wash the outer surface of sensor with tap water, if there is still residue, using soft brush, for some stubborn dirt, household detergent can be added in tap water to clean.

(2) Check the cable: inspect the sensor cable if there is damage.

### (3) Electrode Cleaning:

(1) Wash the outer surface of electrode with soft brush. Note that do not touch sensitive membrane of NH4<sup>+</sup> electrode.

② Use clean water to wash the pH and reference electrode. Then gently wipe off with a lint free cloth or a soft brush.

③ Do not use anything to wipe sensitive membrane of NH4<sup>+</sup> electrode. Only rinse it with clean water (DI water is best).

④ If sensor needs calibration after cleaning, use a lint free cloth to dry the surface sensor case exclude sensitive membrane. It is recommended to dry by blowing or gently wiping with absorbent paper!

⑤ During calibration, electrode cleaning with DI water shall be repeated for each step to avoid polluting the standard solution.

(4) Store the sensor: Regular electrode maintenance requires pH and reference electrode to be stored in protected solutions which equipped with sensor. Please keep NH4<sup>+</sup> electrode in 1ppm NH4<sup>+</sup> solution. Note: If the membrane is kept in a dirty or dry state for a long time, it will lead to electrode failure and is not within the

warranty scope.

### (5) Replace the electrode:

① NH4<sup>+</sup>, reference and pH electrode are all consumable parts. Please replace them in time according to the actual situation.

② Return to the factory every 18 months to replace the dynamic sealing ring.

# 7 Troubleshooting

Table 2 lists symptoms, possible causes, and recommended solutions for common problems encountered with the sensor. If your symptom is not listed, or if none of the solutions solves your problem, please contact us.

| ERROR                             | POSSIBLE CAUSE                           | SOLUTION                                                                                                    |
|-----------------------------------|------------------------------------------|----------------------------------------------------------------------------------------------------|
|                                   | Controller and cable<br>connection error | Reconnect the controller and cables                                                                                                    |
| Abnormal<br>communication         | Interface and<br>protocol problems       | 1.UseourSmartPCuppercomputersoftwaretocheckwhetherthecommunicationis normal;2.Checkaccording to the productsupportingcommunication protocol. |
| No change in value                | Software and hardware anomalies          | Please contact us                                                                                                    |
| The measured value is too high or | Sensors are seriously contaminated       | Clean the sensor body and special light window surface                                                                                       |
| too low.Or the                    | Electrode loss failure                   | Replace the new electrode                                                                                                    |
| value continues to be unstable.   | Calibration Required                     | Carry out user calibration                                                                                                    |
| Other errors                      | Please contact us                        |                                                                                                    |

| _  |   |    | ~ |
|----|---|----|---|
| Ia | b | le | 2 |

# 8 Communication

This instrument provides a standard RS485 serial communication interface, adopts the international common standard Modbus-RTU communication protocol, and supports the 0x03 read holding register command, 0x06 write single register command, and 0x10 write multiple registers.

Data transmission mode: Big-endian mode;

Float: 1-0-3-2; Int32(long): 1-0-3-2

# 8.1 Protocol specification

### 8.1.1 Query Device Address (0x00)

If the device address is unknown, you can use the address 0x00 to send the 03 instruction to query the device address.

### 8.1.2 Broadcast Address (0xFF)

When the host sends the device address as 0xff, it is a broadcast instruction, and the slave does not respond when receiving the broadcast instruction.

## 8.2 Register list

### 8.2.1 Communication Parameters

| Register | Register              | Data    | Number of | Byte  | Read/Write | Description                                                                                       |
|----------|-----------------------|---------|-----------|-------|------------|---------------------------------------------------------------------------------------------------|
| Address  | Name                  | Туре    | Registers | Count | Permission | Description                                                                                       |
| 0x1100   | Device                | uint8_t | 1         | 2     | R/W        | 1-247,default is 1                                                                                |
|          | address               |         |           |       |            |                                                                                                   |
| 0x1101   | Baud rate             | uint8_t | 1         | 2     | R/W        | 2= 9600 (default),<br>3= 14400,4= 19200,<br>5= 38400, 6= 57600,<br>7= 115200, 8= 1200,<br>9= 4800 |
| 0x1102   | Serial port<br>format | uint8_t | 1         | 2     | R/W        | 1= N81(default) ,<br>2 = N82                                                                      |

 Table 3 Communication Parameters

| Register | Register | Data | Number of | Byte  | Read/Write | Description    |
|----------|----------|------|-----------|-------|------------|----------------|
| Address  | Name     | Туре | Registers | Count | Permission | Description    |
|          |          |      |           |       |            | 3 = E81,       |
|          |          |      |           |       |            | 4 = O81        |
|          |          |      |           |       |            | N:None E:Even  |
|          |          |      |           |       |            | O:Odd          |
|          |          |      |           |       |            | 8: 8 data bits |
|          |          |      |           |       |            | 1: 1 stop bit  |
|          |          |      |           |       |            | 2: 2 stop bits |

### 8.2.2 Measurement Parameter Registry

## Table 4 Measurement Parameter Registry

| Register<br>Address | Register Name                         | Data<br>Type | Number<br>of<br>Registers | Byte<br>Count | Read/Write<br>Permission | Description                                                                                                    |
|---------------------|---------------------------------------|--------------|---------------------------|---------------|--------------------------|----------------------------------------------------------------------------------------------------|
| 0x1200              | Number of<br>measurement<br>parameter | uint8        | 1                         | 2             | R                        | Range: 1-10                                                                                                    |
| 0x1201              | Measurement<br>parameter 1            | uint16       | 1                         | 2             | R                        | The high byte is the<br>parameter type,<br>0x0e: COD;<br>The low byte<br>represents the unit,<br>0x08: mg/L.<br>If the register is<br>0xFFFF, then this<br>register is<br>meaningless. |
| 0x1202              | Lower limit of range 1                | float        | 2                         | 4             | R                        | The lower limit of the<br>range of sensor<br>parameter 1. If the<br>value of the<br>parameter 1 register<br>is 0xFFFF, then this<br>register is assigned<br>0.                         |

| Register<br>Address | Register Name                          | Data<br>Type | Number<br>of<br>Registers | Byte<br>Count | Read/Write<br>Permission | Description                                                                                                    |
|---------------------|----------------------------------------|--------------|---------------------------|---------------|--------------------------|----------------------------------------------------------------------------------------------------|
| 0x1204              | Lower limit of range 1                 | float        | 2                         | 4             | R                        | The upper limit of the<br>range of sensor<br>parameter 1. If the<br>value of the<br>parameter 1 register<br>is 0xFFFF, then this<br>register is assigned<br>0.                         |
| 0x1206              | Optional<br>measurement<br>parameter 2 | uint16       | 1                         | 2             | R                        | The high byte is the<br>parameter type,<br>0x0e: COD;<br>The low byte<br>represents the unit,<br>0x08: mg/L.<br>If the register is<br>0xFFFF, then this<br>register is<br>meaningless. |
| 0x1207              | Lower limit of range 2                 | float        | 2                         | 4             | R                        | The lower limit of the<br>range of sensor<br>parameter 2. If the<br>value of the<br>parameter 2 register<br>is 0xFFFF, then this<br>register is assigned<br>0.                         |
| 0x1209              | Upper limit of range 2                 | float        | 2                         | 4             | R                        | The upper limit of the<br>range of sensor<br>parameter 2. If the<br>value of the<br>parameter 2 register<br>is 0xFFFF, then this<br>register is assigned                               |

| Register<br>Address | Register Name                          | Data<br>Type | Number<br>of<br>Registers | Byte<br>Count | Read/Write<br>Permission | Description |
|---------------------|----------------------------------------|--------------|---------------------------|---------------|--------------------------|-------------|
|                     |                                        |              |                           |               |                          | 0.          |
| 0x120B              | Optional<br>measurement<br>parameter 3 | uint16       | 1                         | 2             | R                        | Ditto       |
| 0x120C              | Lower limit of<br>range 3              | float        | 2                         | 4             | R                        | Ditto       |
| 0x120E              | Upper limit of<br>range 3              | float        | 2                         | 4             | R                        | Ditto       |
| 0x1210              | Optional<br>measurement<br>parameter 4 | uint16       | 1                         | 2             | R                        | Ditto       |
| 0x1211              | Lower limit of<br>range 4              | float        | 2                         | 4             | R                        | Ditto       |
| 0x1213              | Upper limit of<br>range 4              | float        | 2                         | 4             | R                        | Ditto       |
| 0x1215              | Optional<br>measurement<br>parameter 5 | uint16       | 1                         | 2             | R                        | Ditto       |
| 0x1216              | Lower limit of<br>range 5              | float        | 2                         | 4             | R                        | Ditto       |
| 0x1218              | Upper limit of<br>range 5              | float        | 2                         | 4             | R                        | Ditto       |

## 8.2.3 Data Register

### Table 5 Data Register

| Register<br>Address | Register Name                        | Data<br>Type | Number<br>of<br>Registers | Byte<br>Count | Read/Write<br>Permission | Description                                                                                          |
|---------------------|--------------------------------------|--------------|---------------------------|---------------|--------------------------|----------------------------------------------------------------------------------------------------|
| 0x2000              | Protocol<br>version +<br>device type | uint16       | 1                         | 2             | R                        | High byte: Data<br>version, low byte:<br>Device type Device<br>type: For example,<br>0x34 represents |

| Register<br>Address | Register Name                  | Data<br>Type | Number<br>of<br>Registers | Byte<br>Count | Read/Write<br>Permission | Description                                                                                                    |
|---------------------|--------------------------------|--------------|---------------------------|---------------|--------------------------|----------------------------------------------------------------------------------------------------|
|                     |                                |              |                           |               |                          | conductivity                                                                                                    |
| 0x2001              | Supplementary<br>protocol type | uint16       | 1                         | 2             | R                        | Not in use, fill with 0s                                                                                                    |
| 0x2002              | Parameter 1<br>value           | float        | 2                         | 4             | R                        | Measurement value<br>of parameter 1 is<br>based on the<br>measurement<br>parameter registry;<br>otherwise, the value<br>of this register is<br>meaningless |
| 0x2004              | Temperature<br>value           | float        | 2                         | 4             | R                        | This register is fixed<br>as the temperature<br>measurement value,<br>in degrees Celsius. If<br>there is no<br>temperature, set the<br>value to -999.0     |
| 0x2006              | Parameter 2<br>value           | float        | 2                         | 4             | R                        | Ditto                                                                                                    |
| 0x2008              | Parameter 3<br>value           | float        | 2                         | 4             | R                        | Ditto                                                                                                    |
| 0x200A              | Parameter 4<br>value           | float        | 2                         | 4             | R                        | Ditto                                                                                                    |
| 0x200C              | Parameter 5<br>value           | float        | 2                         | 4             | R                        | Ditto                                                                                                    |
| 0x240E              | Manual wiper                   | uint8_t      | 1                         | 2             | W                        | Write 1 to execute probe cleaning once                                                                                                    |
| 0x240F              | Automatic<br>wiper time        | uint16_t     | 1                         | 2             | Write only               | Interval time for<br>sending (1, 5, 15, 30,<br>60 (1h), 240 (4h), 720<br>(12h), 1440 (1D),<br>4320 (3D), 10080                                             |

| Register<br>Address | Register Name               | Data<br>Type | Number<br>of<br>Registers | Byte<br>Count | Read/Write<br>Permission | Description                                                 |
|---------------------|-----------------------------|--------------|---------------------------|---------------|--------------------------|-------------------------------------------------------------|
|                     |                             |              |                           |               |                          | (7D), unit: min)                                            |
| 0x2410              | Restore factory<br>settings | uint8_t      | 1                         | 2             | W                        | Write 1 to execute<br>the factory settings of<br>the sensor |

#### Measurement value reading method:

Read continuously starting from the address 0x2000, and the reading length refers to the number of measurement parameters in 0x1200. For example, if the number of measurement parameters is 4, then read from 0x2000 to 0x200B.

### 8.2.4 Calibration Register

| Register<br>Address | Register<br>Name                               | Data<br>Type | Number<br>of<br>Registers | Byte<br>Count | Read/Write<br>Permission | Description                                                                                                    |
|---------------------|------------------------------------------------|--------------|---------------------------|---------------|--------------------------|----------------------------------------------------------------------------------------------------|
| 0x3000              | Read the<br>number of<br>calibration<br>points | uint8_t      | 1                         | 2             | R                        | The number of<br>calibration points (m)<br>supported by the<br>sensor parameters to<br>be calibrated, with a<br>maximum of 5 points<br>supported.                                           |
| 0x3001              | Current<br>calibration<br>point                | uint8_t      | 1                         | 2             | R/W                      | Current range: 1-m                                                                                                    |
| 0x3002              | Calibration<br>parameter<br>type               | uint8_t      | 1                         | 2             | R/W                      | Specific types refer to<br>the measurement<br>parameter registration<br>table.<br>0 - Temperature<br>1 - Parameters of<br>register 0x1201 in the<br>registration table 2 -<br>Parameters of |

Table 6 Calibration Register

| Register<br>Address | Register<br>Name | Data<br>Type | Number<br>of<br>Registers | Byte<br>Count | Read/Write<br>Permission | Description            |
|---------------------|------------------|--------------|---------------------------|---------------|--------------------------|------------------------|
|                     |                  |              |                           |               |                          | register 0x1206 in the |
|                     |                  |              |                           |               |                          | registration table 3 - |
|                     |                  |              |                           |               |                          | Parameters of          |
|                     |                  |              |                           |               |                          | register 0x120B in the |
|                     |                  |              |                           |               |                          | registration table 4 - |
|                     |                  |              |                           |               |                          | Parameters of          |
|                     |                  |              |                           |               |                          | register 0x1210 in the |
|                     |                  |              |                           |               |                          | registration table 5 - |
|                     |                  |              |                           |               |                          | Parameters of          |
|                     |                  |              |                           |               |                          | register 0x1215 in the |
|                     |                  |              |                           |               |                          | registration table     |
|                     |                  |              |                           |               |                          | 0x0000: Calibration    |
|                     |                  |              |                           |               |                          | successful             |
|                     | Sensor           | uint8 t      | 1                         |               |                          | 0x0001: Calibration    |
|                     |                  |              |                           |               |                          | not yet completed      |
|                     |                  |              |                           |               |                          | 0x0002: No standard    |
|                     |                  |              |                           |               |                          | liquid information     |
|                     |                  |              |                           | 2             | D                        | received or no such    |
| 0,2002              |                  |              |                           |               |                          | standard liquid        |
| 0x3003              | calibration      | uint8_t      |                           | 2             | ĸ                        | available              |
|                     | Status           |              |                           |               |                          | 0x0003: Signal         |
|                     |                  |              |                           |               |                          | cannot be stabilized   |
|                     |                  |              |                           |               |                          | or signal is out of    |
|                     |                  |              |                           |               |                          | range                  |
|                     |                  |              |                           |               |                          | 0x0004: Slope or       |
|                     |                  |              |                           |               |                          | offset out of allowed  |
|                     |                  |              |                           |               |                          | range                  |
|                     | Exit             |              | 4                         |               |                          | Write 1 to exit        |
| 0x3004              | 'calibration     | uint8_t      | I                         | 2             | vv                       | calibration            |
|                     | Reference        | float        | 2                         | 4             | 14/                      | Standard liquid value, |
| 0x3005              | standard value   |              |                           |               | vv                       | data format is float   |
| 0,2007              | Measured         |              |                           | 4             | Р                        | Unadjusted original    |
| UX3007              | value            | noat         | 2                         | 4             | К                        | measured value. (If    |

| Register<br>Address | Register<br>Name | Data<br>Type | Number<br>of<br>Registers | Byte<br>Count | Read/Write<br>Permission | Description            |
|---------------------|------------------|--------------|---------------------------|---------------|--------------------------|------------------------|
|                     |                  |              |                           |               |                          | the standard value     |
|                     |                  |              |                           |               |                          | refers to CalA and the |
|                     |                  |              |                           |               |                          | measured value         |
|                     |                  |              |                           |               |                          | refers to MeasA, refer |
|                     |                  |              |                           |               |                          | to section 6.1 of the  |
|                     |                  |              |                           |               |                          | calibration procedure) |

### 8.3 Communication examples

#### 8.3.1 Example of Reading Measurement Parameters

When obtaining the number of measurement parameters, the sensor responds with 4:

Send Hex: 01 03 12 00 00 06 c0 b0

Recv Hex:: 01 03 0c 00 04 10 06 00 00 00 00 c0 00 46 5a 22 2e

To obtain the registration table for all 4 measurement parameters, read (1 + 5x4) registers

Send Hex: 01 03 12 00 00 15 81 7d

Recv Hex: 01 03 2a 00 04 10 06 00 00 00 00 c0 00 46 5a 10

02 00 00 42 c8 00 00 43 fa 10 1a c5 ac 37 27 00

00 3f 80 10 1c 00 00 00 00 00 00 40 a0 13 73

To read the measurement values, read 4 measurement values and temperature:

Send Hex: 01 03 20 00 00 0c 4e 0f

Recv Hex: 01 03 18 20 14 00 00 00 00 42 d4 66 66 41 ca 13

33 43 95 c2 8f 3b f5 df 3b 40 47 a0 d8

### 8.3.2 Calibration example

Taking the first point of calibration as an example Calibration parameter type 0x01 Send Hex: 01 06 30 02 00 01 e6 ca Recv Hex: 01 06 30 02 00 01 e6 ca

Write the value of the standard solution: Send Hex: 01 10 30 05 00 02 04 00 00 41 20 56 19 Recv Hex: 01 10 30 05 00 02 5e c9

Write the current calibration point and initiate the first calibration point: Send Hex: 01 06 30Recv Hex: 01 03 02 00 00 b8 44 01 00 01 16 ca Recv Hex: 01 06 30 01 00 01 16 ca

Query calibration status: Send Hex: 01 03 30 03 00 01 7b 0a